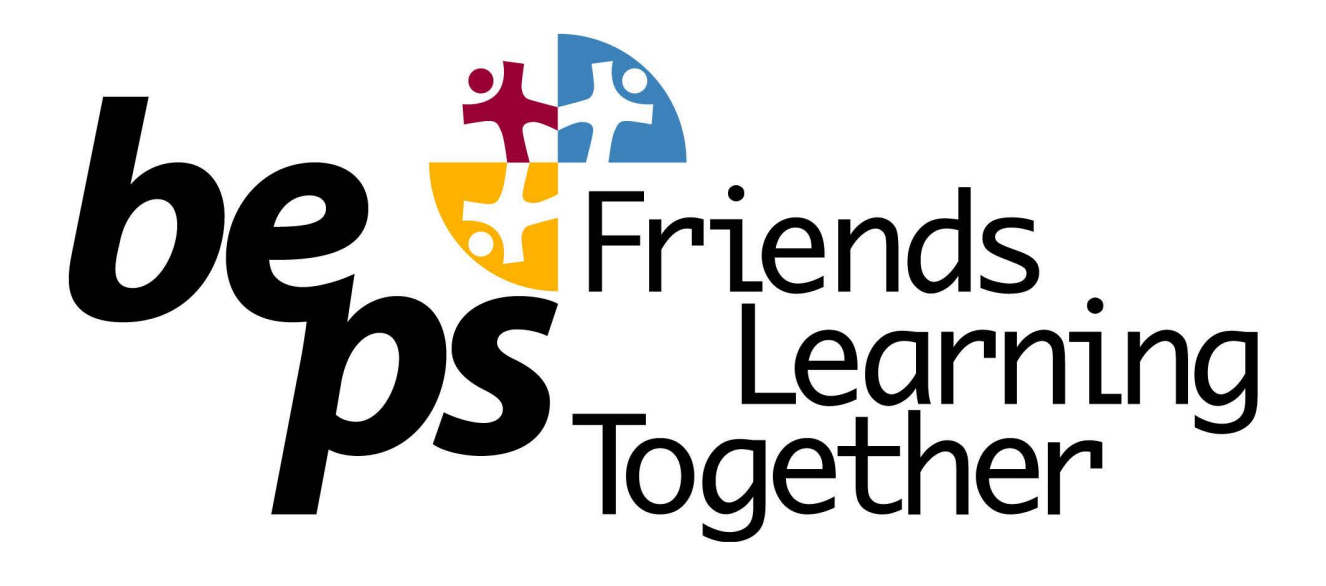

## Compass Guide for Parents

## No. 3 Absence Notes

There is two kinds of reasons to enter an absence note.

- 1. You know in advance of an absence (an upcoming Absence) Got to page 2.
- You have been notified of an absence and you need to give a reason (an Unexplained Absence) Go to page 3.

Note - You can use the Compass Kiosk in the BEPS school office area to permit late arrivals and early departures to/from school. You don't need to enter an absence note into Compass as well as this.

Compass Kiosk sign in must be done by a parent or carer, not by the student.

## How To: Add an Attendance Note for an upcoming Absence

If your child is going to be away, you can add in an Attendance note to advise the school. To do so, click 'Add Attendance Note (Approved Absence/Late)'.

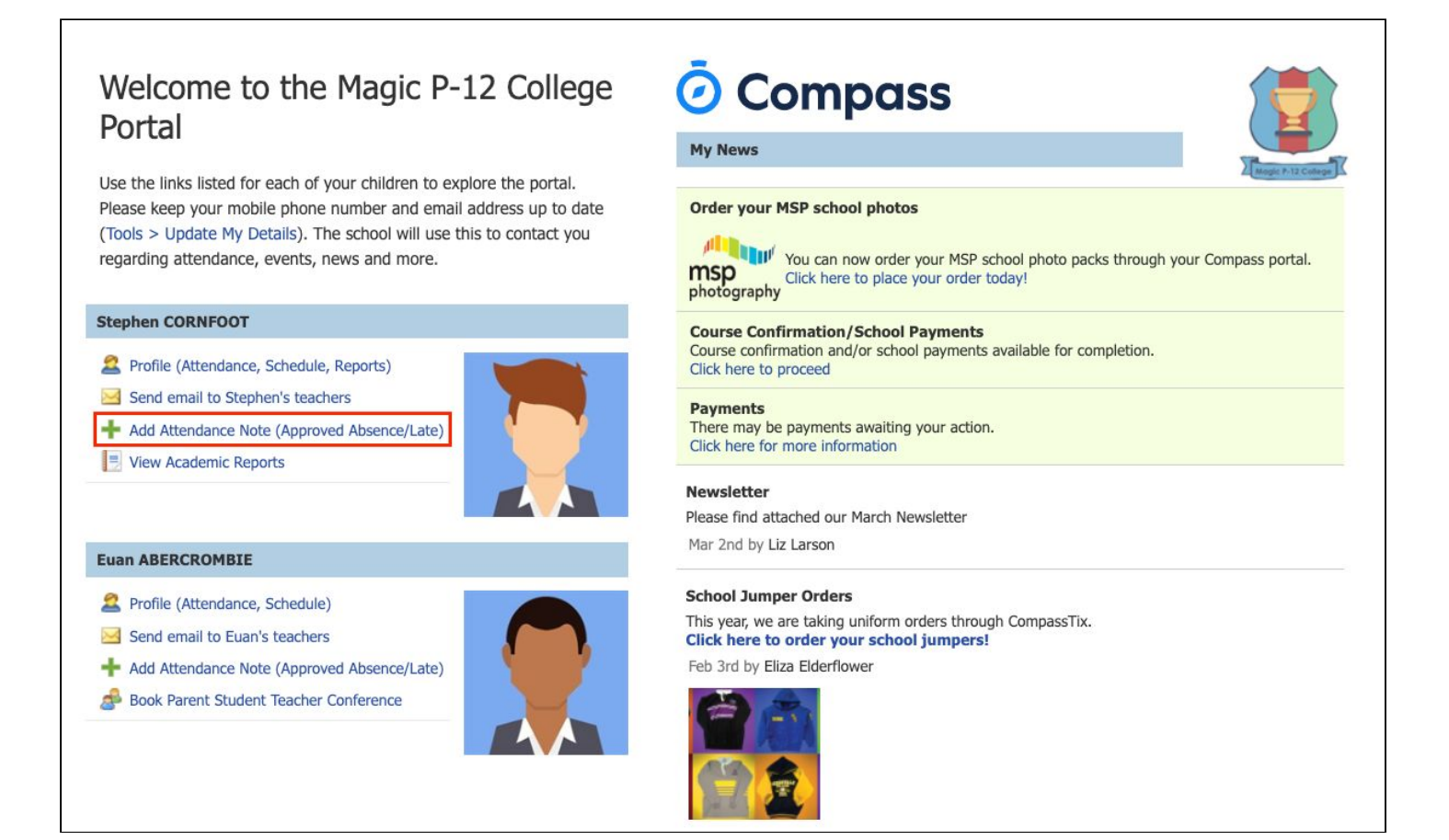

A Note screen will open. Select the applicable reason from the drop down list; add in any additional information if applicable in the Details/Comment box. Select the start and finish date/time of the absence and click 'Save'.

| Hote Details                                                                                                    |                                                                                                    |                                                               |                                                                                                 |                                                       |                                                                                                    |                                                                         |                                                  |                  | ed Sessions         |                     |
|----------------------------------------------------------------------------------------------------|----------------------------------------------------------------------------------------------------|---------------------------------------------------------------|-------------------------------------------------------------------------------------------------|-------------------------------------------------------|----------------------------------------------------------------------------------------------------|-------------------------------------------------------------------------|--------------------------------------------------|------------------|---------------------|---------------------|
| Person:                                                                                                    | Euan ABERCROM                                                                                                    | MBIE                                                          |                                                                                                 |                                                       |                                                                                                    |                                                                         |                                                  | Activity         | Chart               | Finish              |
| Reason:                                                                                                    | Enter a reason                                                                                                    |                                                               |                                                                                                 |                                                       |                                                                                                    |                                                                         | ~                                                | SPO10B (Sport)   | 24/06/2020 09:51 AM | 24/06/2020 10:48 AM |
| Details/Comment:                                                                                                    |                                                                                                    |                                                               |                                                                                                 |                                                       |                                                                                                    |                                                                         |                                                  | BIO10B (Biology) | 24/06/2020 11:12 AM | 24/06/2020 12:09 PM |
| Important Notic                                                                                                    | ce                                                                                                    | ify and a                                                     | ccant that w                                                                                    |                                                       | a listed parent/ou                                                                                                    | uardian for                                                             | thic                                             |                  |                     |                     |
| Important Notion<br>in clicking 'Save', yoo<br>hild; and the inform<br>certificate; and stude<br>addition to this appr<br>administrative, crimi<br>and/or the product is            | ce<br>ou understand, certif<br>nation above is corri<br>ents enrolled in VCE<br>roval; and any fraud<br>inal and/or civil actio<br>ssuer).                  | ify and a<br>rect; and<br>E are rec<br>Julent ac<br>ion again | Iccept that yo<br>1 this online a<br>quired to sub<br>tion or inten<br>rst you (by y            | ou are a<br>approva<br>mit a r<br>tional r<br>our reg | a listed parent/gu<br>al does NOT const<br>medical certificate<br>misuse of this feat<br>jistered school, afi                   | uardian for<br>titute a me<br>to the sch<br>ture may r<br>ffiliated ent | this<br>edical<br>nool in<br>result in<br>tities |                  |                     |                     |
| Important Notio<br>in clicking 'Save', you<br>child; and the inform<br>errificate; and stud,<br>addition to this appro-<br>administrative, crimi<br>and/or the product is<br>itart: | ce<br>ou understand, certifi<br>nation above is corre-<br>ents enrolled in VCE<br>oval; and any fraud<br>inal and/or civil action<br>issuer).<br>24/06/2020 | ify and a<br>rect; and<br>E are rec<br>Julent ac<br>ion again | ccept that yo<br>d this online a<br>quired to sub<br>tion or inten<br>1st you (by y<br>08:00 AM | ou are a<br>approva<br>mit a r<br>tional r<br>our reg | a listed parent/gu<br>al does NOT const<br>medical certificate<br>misuse of this feat<br>gistered school, af<br>Select a period | uardian for<br>titute a me<br>to the sch<br>ture may n<br>ffiliated ent | this<br>edical<br>nool in<br>result in<br>tities |                  |                     |                     |

## How To: Add an Attendance Note for an Unexplained Absence

If your child has been marked Not Present without an explanation, you will be required to add an Attendance Note.

You will see an alert on your homescreen.

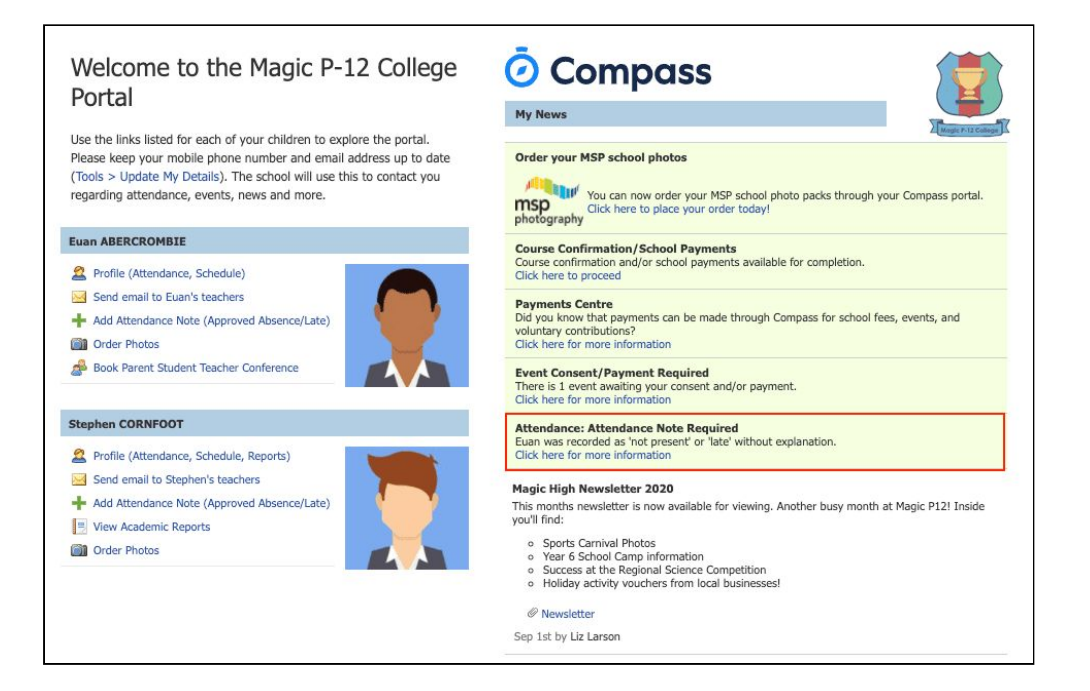

Click the alert and it will take you to your child's 'Unexplained' attendance tab where you will see any sessions listed for which they were marked as Not Present or Late.

| Dashboard                      | Schedule                                     | Learning Tasks                | Attendance    | Reports             | Analytics | Insig | hts    |          |         |                                  |
|--------------------------------|----------------------------------------------|-------------------------------|---------------|---------------------|-----------|-------|--------|----------|---------|----------------------------------|
| Summary                        | Notes/Approv                                 | als Unexplained               | Arrival/Depar | ture                |           |       |        |          |         |                                  |
| Not Presen                     | t/Late: Unexpla                              | ined                          |               |                     |           |       |        |          |         |                                  |
| Not Presen                     | t/Late: Unexpla<br>with Attendance I         | ined<br>Vote                  |               |                     |           |       |        |          | 🗐 Print | t Unexplained Letter •           |
| Not Presen<br>Explain Activity | t/Late: Unexpla<br>with Attendance M<br>Name | ined<br>Vote<br>Start         |               | Finish              |           |       | Period | Location | Staff   | t Unexplained Letter •<br>Status |
| Not Present                    | t/Late: Unexpla<br>with Attendance I<br>Name | ined<br>Vote Start 01/01/2020 | E             | Finish<br>31/12/202 | :0        |       | Period | Location | Staff   | t Unexplained Letter -<br>Status |

Select the session (or sessions) that you are adding a note for and then click 'Explain with Attendance Note'. This will cause the Attendance Note screen to pop open.

| ummary Notes/Ap                                                                                                    | provals                                                                                 | Unexplained                                                                       | Arrival/Depart                                                          | ture                                                                                                    |                                     |                                     |                                                                                |                                                                       |                                                     |
|----------------------------------------------------------------------------------------------------|-----------------------------------------------------------------------------------------|-----------------------------------------------------------------------------------|-------------------------------------------------------------------------|----------------------------------------------------------------------------------------------------|-------------------------------------|-------------------------------------|--------------------------------------------------------------------------------|-----------------------------------------------------------------------|-----------------------------------------------------|
| lot Present/Late: Line                                                                                                    | valained                                                                                |                                                                                   |                                                                         |                                                                                                    |                                     |                                     |                                                                                |                                                                       |                                                     |
| Symposite with Attende                                                                                                    | Apramed                                                                                 |                                                                                   |                                                                         |                                                                                                    |                                     |                                     |                                                                                | A Drie                                                                | t Uppyralainad Lattar                               |
| Activity Name                                                                                                    | INCE NOLE                                                                               | Start                                                                             |                                                                         | Finish                                                                                                    |                                     | Deriod                              | Location                                                                       | Staff                                                                 | Statue                                              |
|                                                                                                    |                                                                                         | 01/01/2020                                                                        |                                                                         | 31/12/2020                                                                                                 | 1                                   | renou                               | Location                                                                       | Juli                                                                  | Juitus                                              |
| MATH10B                                                                                                    |                                                                                         | 18/06/2020 08                                                                     | 8:50 AM                                                                 | 18/06/2020 10:48 AM                                                                                        |                                     |                                     | UNASSIGNED                                                                     | SARAH                                                                 | Not Present                                         |
|                                                                                                    |                                                                                         |                                                                                   |                                                                         |                                                                                                    |                                     |                                     |                                                                                |                                                                       |                                                     |
| Attendance Note Ed                                                                                                    | litor                                                                                   |                                                                                   |                                                                         |                                                                                                    |                                     |                                     |                                                                                |                                                                       |                                                     |
| Person:<br>Reason:                                                                                                    | Euan ABER                                                                               | CROMBIE                                                                           |                                                                         |                                                                                                    |                                     |                                     |                                                                                |                                                                       | ~                                                   |
| Note Details     Person:     Reason:     Details/Comment:                                                                                            | Euan ABER                                                                               | CROMBIE<br>ason                                                                   |                                                                         |                                                                                                    |                                     |                                     |                                                                                |                                                                       | ~                                                   |
| Person:<br>Reason:<br>Details/Comment:                                                                                                    | Euan ABER                                                                               | CROMBIE<br>ason                                                                   |                                                                         |                                                                                                    |                                     |                                     |                                                                                |                                                                       | ~                                                   |
| Note Details<br>Person:<br>Reason:<br>Details/Comment:                                                                                               | Euan ABER                                                                               | CROMBIE<br>ason                                                                   |                                                                         |                                                                                                    |                                     |                                     |                                                                                |                                                                       | ~                                                   |
| Note Details<br>Person:<br>Reason:<br>Details/Comment:                                                                                               | Euan ABER                                                                               | CROMBIE<br>ason                                                                   |                                                                         |                                                                                                    |                                     |                                     |                                                                                |                                                                       | ~                                                   |
| Note Details     Person:     Reason:     Details/Comment:     Important Notic     In clicking 'Save', voi                                            | Euan ABER                                                                               | CROMBIE<br>ason                                                                   | ot that you are a list                                                  | ted parent/quardian for this ch                                                                            | ild: and t                          | he inforr                           | nation above is correct                                                        | ; and this online app                                                 | vroval does NOT                                     |
| Note Details<br>Person:<br>Reason:<br>Details/Comment:<br>In clicking 'Save', you<br>constlute a medical<br>intentional misuse of                    | Euan ABER<br>Enter a re<br>Ce<br>understand<br>certificate; a<br>this feature           | CROMBIE<br>ason                                                                   | ot that you are a list<br>ed in VCE are requi<br>inisitrative. criminal | ted parent/guardian for this chi<br>red to submit a medical certific<br>and/or child artific na aniark you | ild; and t                          | he inforr                           | nation above is correct<br>in addition to this app<br>et school. affiliated en | ; and this online app<br>oval; and any fraud                          | proval does NOT<br>ulent action or<br>duct issuer)  |
| Note Details<br>Person:<br>Reason:<br>Details/Comment:<br>In clicking 'Save', you<br>constitute a medical<br>intentional misuse of                   | Euan ABER<br>Enter a re<br>Enter a re<br>u understand<br>certificate; a<br>this feature | CROMBIE<br>ason<br>, certify and accep<br>nd students enroli<br>may result in adm | ot that you are a list<br>ed in VCE are requir<br>inistrative, criminal | ted parent/guardian for this chi<br>red to submit a medical certific<br>and/or civil action against you    | ild; and t<br>ate to th<br>(by your | he inforr<br>e school<br>r register | nation above is correct<br>in addition to this app<br>ed school, affiliated en | ; and this online app<br>oval; and any fraud<br>lities and/or the pro | vroval does NOT<br>ulent action or<br>duct issuer). |
| Note Details<br>Person:<br>Reason:<br>Details/Comment:<br>In dicking 'Save', you<br>constitute a medical<br>intentional misuse of<br>Important Notic | Euan ABER<br>Enter a re<br>Le understand<br>ce certificate; a<br>this feature<br>ce     | CROMBIE<br>ason<br>, certify and accep<br>nd students enroli<br>may result in adm | it that you are a list<br>ed in VCE are requir<br>inistrative, criminal | ted parent/guardian for this chi<br>red to submit a medical certific<br>and/or civil action against you    | ild; and t<br>ate to th<br>(by your | he inforr<br>e school<br>register   | nation above is correct<br>in addition to this app<br>ed school, affiliated en | ; and this online app<br>oval; and any fraud<br>titles and/or the pro | vroval does NOT<br>ulent action or<br>duct issuer), |

Select the applicable reason for the absence and add in the relevant details/comment. Click 'Save'. This will assign the attendance note to the sessions you selected and they will update to no longer show as unexplained absences.